## Turning off Sound Effects in BBO

As we are not in a position to put our devices onto silent when we're on zoom, what we can do is turn the sound effects off in BBO.

1. Log on to BBO

|    | B Brid<br>Social play. ACBL Game | Ige Base             |          |  |
|----|----------------------------------|----------------------|----------|--|
|    | Log in                           | Register             |          |  |
|    | ≗ Liz W                          | ô ····               | 0        |  |
| 19 | Remember me 🗌 Invisible          | <u>Forgot your p</u> | assword? |  |
|    | Lo                               | g in                 |          |  |
|    | Watch Anonymously                |                      |          |  |
|    |                                  |                      | any      |  |

## 2. Click on Account

| Bridge Base            | Bridge Base Online Home                 | U Log off | 🐂 BBS 🛛 Liz W                          | ال،               |
|------------------------|-----------------------------------------|-----------|----------------------------------------|-------------------|
|                        | 27235 Players online — 6029 Live tables |           | Messages                               |                   |
|                        | Play or Watch Bridge                    |           | News Chat Mail                         | Me                |
| Solitaire              | Competitive                             |           | BBO                                    | sage              |
| 8 BBO Prime            | New Casual                              |           | Upgraded                               | !                 |
| n Practice             |                                         |           | Play in The<br>Love Boat<br>Pridge thi | Peopl             |
|                        | Featured Areas                          |           | BRO Prim                               | è                 |
| 🛞 ACBL World           | Robot World                             |           | bidders                                | G                 |
| * Virtual Clubs        | Challenges                              |           | EBU                                    | Histor            |
| Instant Tournaments    | Vugraph (live broadcasts) (5)           |           | Tourname<br>every day                  | nts               |
| Masterpoints and Races |                                         |           | Double Bli<br>Conventic<br>Curse! By   | ind - O Accou     |
|                        |                                         |           | Video: Hai<br>on Februa<br>Prime Bid   | noi<br>ry<br>ders |
|                        |                                         |           | Video: Insi<br>Regret wit<br>Peter     | tant<br>th        |
| _                      |                                         |           | 2-Day Free<br>Weekend Event<br>Weekend | rins              |
| →Lobby Message         |                                         |           | Nopma wi                               | ins ,             |

## 3. In Account, click on Settings

| Bridge Base   Back  Home  Bridge E | ase Online Home                                   | 🕑 Help 🏾 🏋 BBS Liz W                                    |
|------------------------------------|---------------------------------------------------|---------------------------------------------------------|
| 27242 Players onli                 | ne 5993 Live tables                               | Account                                                 |
| Play or                            | Watch Bridge                                      |                                                         |
| Solitaire                          | L Competitive                                     |                                                         |
| 용 BBO Prime 🛛 🔊                    | 🗴 Casual                                          | Liz W                                                   |
| Practice                           |                                                   | Required                                                |
| Eest                               | ured Areas                                        | Max 10 characters 4/10<br>Confirm persivere<br>Required |
|                                    |                                                   | Max 10 characters 4/10                                  |
| CBL World                          | Robot World                                       |                                                         |
| * Virtual Clubs                    | Challenges                                        | Skill level                                             |
| 🝸 Instant Tournaments              | <ul> <li>Vugraph (live broadcasts) (5)</li> </ul> | Private                                                 |
| Masternoints and Races             |                                                   | Novice                                                  |
|                                    |                                                   | Beginner                                                |
|                                    |                                                   | Intermediate                                            |
|                                    |                                                   | Advanced                                                |
|                                    |                                                   | Expert                                                  |
|                                    |                                                   | World Class                                             |
|                                    |                                                   | Save                                                    |
|                                    |                                                   | Be right back Show profile                              |
| Lobby Message                      |                                                   | Chat Profile Image BBO Points                           |

## 4. In the 1<sup>st</sup> tab **General** the second tab is 'sound effects'

| Bridge Base C Back A Home Bridge Bas | e Online Home                                     | 📜 BBS Liz W              |
|--------------------------------------|---------------------------------------------------|--------------------------|
| 27319 Players online                 | 6000 Live tables                                  | Account                  |
| Play or Wa                           | itch Bridge                                       | < Profile Settings >     |
| 2 Solitaire                          | L Competitive                                     | GENERAL                  |
| BBO Prime                            | 😠 Casual                                          | Split screen             |
| Practice                             |                                                   | Sound effects on         |
| Feature                              | d Areas                                           | Animation 🗨              |
| 🕉 ACBL World                         | a Robot World                                     | PLAYING                  |
| Virtual Clubs                        | F Challenges                                      | Pictures of cards        |
| 🝸 Instant Tournaments                | <ul> <li>Vugraph (live broadcasts) (5)</li> </ul> | Confirm bids             |
| Masterpoints and Races               |                                                   | Confirm cards            |
|                                      |                                                   | Autoplay singletons 🗩    |
|                                      |                                                   | Keyboard entry for bing, |
|                                      |                                                   | KIBITZING                |
|                                      |                                                   | Pictures of cards        |
|                                      |                                                   | Show played cards        |
| -Lobby Message                       | Chat                                              | Restore defaults         |

5. Push the bar on the right-hand side left, so that it becomes grey. (Sound effects are no longer on.)

| Bridge Base 🖌 Back 🔒 Home Bridge B | ase Online Home                                   | 🏋 BBS 🛛 Liz W           |
|------------------------------------|---------------------------------------------------|-------------------------|
| 27397 Players onlin                | e 6035 Live tables                                | Account                 |
| Play or V                          | Natch Bridge                                      | ( Profile Settings )    |
| Solitaire                          | Competitive                                       | GENERAL                 |
| R BBO Prime New                    | Casual                                            | Split screen            |
| Practice                           |                                                   | Sound effects on        |
| Featu                              | Ired Areas                                        | Animation 🔹 🖗           |
| 🛞 ACBL World                       | Robot World                                       |                         |
| · Virtual Clubs                    | F Challenges                                      | Pictures of cards       |
| 🝷 Instant Tournaments              | <ul> <li>Vugraph (live broadcasts) (5)</li> </ul> | Confirm bids            |
| Masterpoints and Races             |                                                   | Confirm cards           |
|                                    |                                                   | Autoplay singletons     |
|                                    |                                                   | Keyboard entry for bing |
|                                    |                                                   | KIRITZING               |
|                                    |                                                   | Pictures of cards       |
|                                    |                                                   | Show played cards       |
| Lobby Message                      | Chat                                              | Restore defaults        |

6. Click on Account again, that will save the setting.

| Bridge Base C Back Home Bridge Base | e Online Home                 | U Log off | Help | 📜 BBS Liz W              |
|-------------------------------------|-------------------------------|-----------|------|--------------------------|
| 27542 Players online                | — 5853 Live tables            |           |      | Account                  |
| Play or Wa                          | atch Bridge                   |           |      | < Profile Settings >     |
| 2 Solitaire                         | Le Competitive                |           |      | GENERAL                  |
| BBO Prime         New               | 🗴 Casual                      |           |      | Split screen             |
| Practice                            |                               |           |      | Sound effects on         |
| Feature                             | ed Areas                      |           |      | Animation 🛑              |
| 🚳 ACBL World                        | Robot World                   |           |      | PLAYING                  |
| · Virtual Clubs                     | Challenges                    |           |      | Pictures of cards        |
| 💌 Instant Tournaments               | Vugraph (live broadcasts) (5) |           |      | Confirm bids             |
| Masterpoints and Races              |                               |           |      | Confirm cards            |
|                                     |                               |           |      | Autoplay singletons      |
|                                     |                               |           |      | Keyboard entry for bi ng |
|                                     |                               |           |      | KIBITZING                |
|                                     |                               |           |      | Pictures of cards        |
|                                     |                               |           |      | Show played cards        |
| -Lobby Message                      |                               |           | Chat | Restore defaults         |

Now when we are on BBO and zoom we won't have to listen to the annoying sound effects